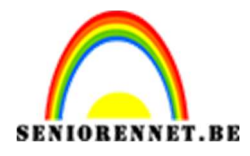

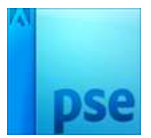

PSE- Josefien Josefien

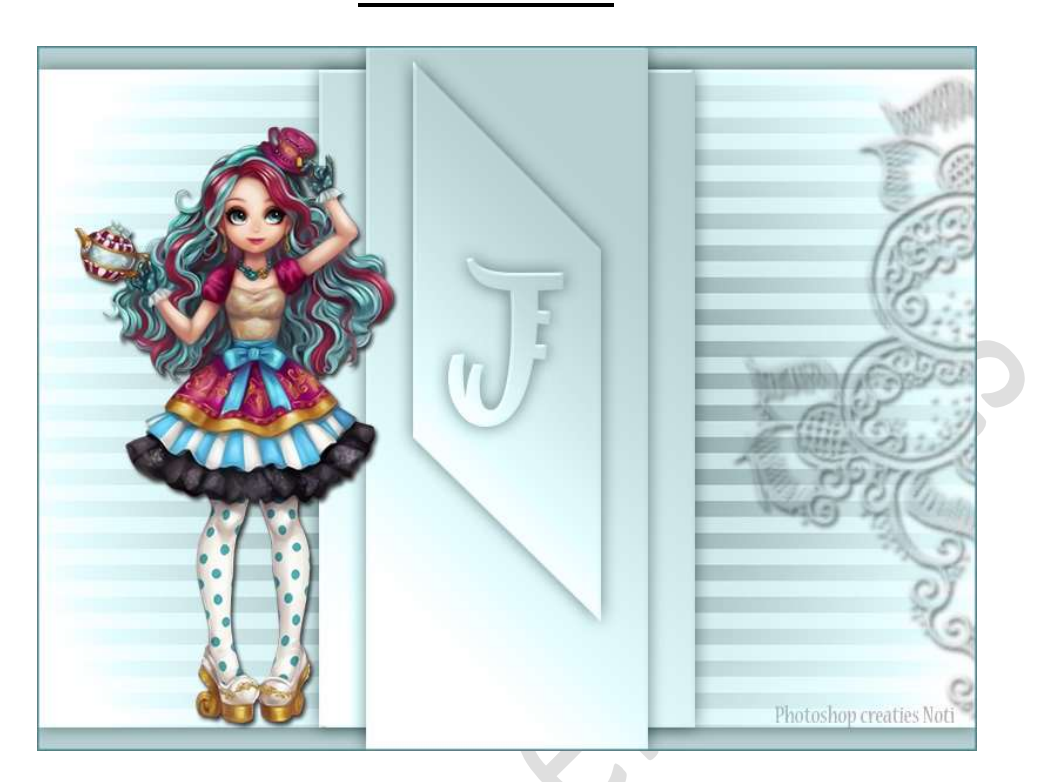

**Benodigdheden:** mooie tube (uitgeselecteerde afbeelding) naar keuze – laagstijl rechthoekige kader – Laagstijl verticale rechthoek.

- 1. Open een nieuw document van 1000x750 px 72 ppi witte achtergrond.
- 2. Vul de achtergrondlaag met het kleur #C9C9C9
- Plaats een nieuwe laag erboven en noem deze rechthoek. Neem het Rechthoekige selectiekader met een vaste grootte van 1000 x 700 px. Klik midden het document om de selectie te plaatsen. Vul met wit. Deselecteren.

**Centreer** deze mooi in midden van uw werkdocument.

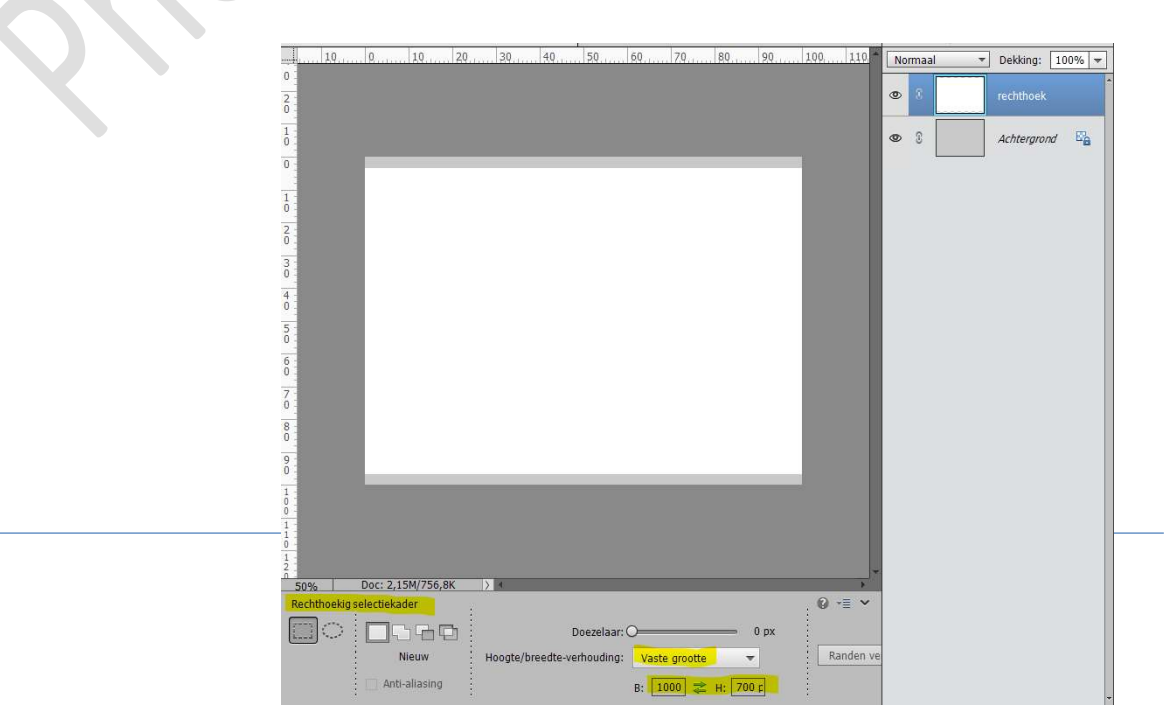

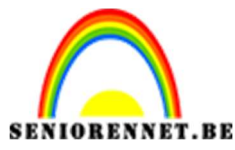

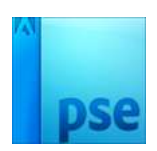

4. Laad het bijgevoegde stijl in uw werkdocument.

Ga naar Stijlen  $\rightarrow$  klik op omgekeerde pijltje en vier lijntjes ernaast (linkerbovenhoek)  $\rightarrow$  Uitklapvenster  $\rightarrow$  Stijlen laden  $\rightarrow$  Ga naar mapje waar u deze hebt opgeslaan  $\rightarrow$  dubbelklik op Stijlen rechthoek  $\rightarrow$  Laden  $\rightarrow$  zit nu bij uw stijlen.

**Dubbelklik** op deze stijl en uw rechthoekige kader heeft nu de bijgevoegde stijl.

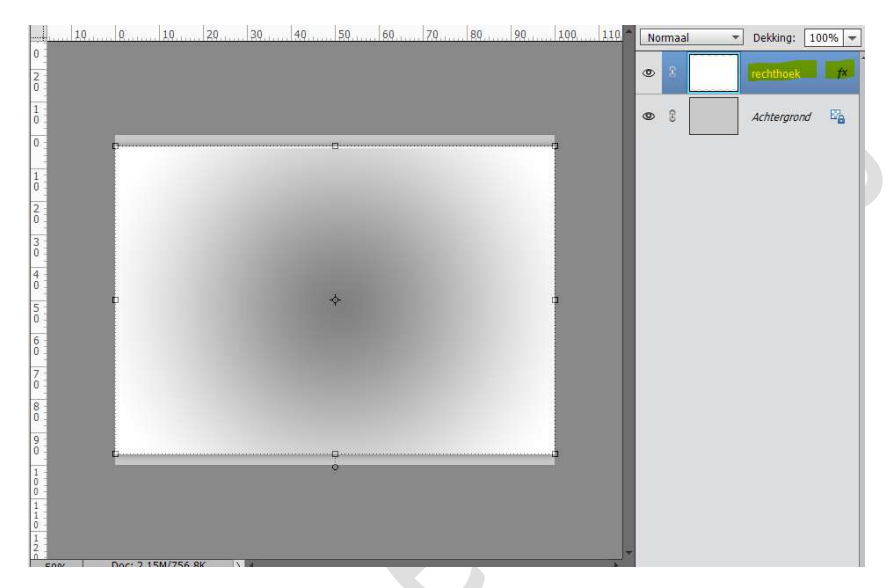

5. Dupliceer deze laag. Je bekomt "Rechthoek kopie". Verwijder de laagstijl. Zet Voorgrondkleur op #C9C9C9 en Achtergrondkleur op #808080 Doe CTRL+klik om de selectie te laden van deze kopielaag. Ga naar Filter → Schets → Halftoonraster → Grootte: 8 -Contrast: 50 - Patroon: Liin → OK

| Contrast: 50          | – Patroon: Lijn 🗲 OK |
|-----------------------|----------------------|
|                       |                      |
| Halftoonraster (100%) |                      |

| Haintoonraster (1007 |                              |                |
|----------------------|------------------------------|----------------|
|                      | Artstek     Perseelstreek    | E OK           |
|                      | ▼ E <mark>2 Schets</mark>    | Annuleren      |
|                      |                              | Halftoonraster |
|                      | Basveläf Ohroom Comé cra     | on Grootte     |
|                      |                              | Contrast S0    |
|                      | Figran Fotokoje Gescheurde n | nden           |
|                      |                              | Establish      |
|                      | Gpt Grafische per            |                |
|                      | Inder Maria                  |                |
|                      |                              |                |
|                      |                              |                |
|                      |                              |                |
|                      | Solimpet Waterpapier         | Halftoorraster |
|                      | Stileren     Structuar       |                |
|                      | Vervormen                    |                |
|                      |                              |                |
|                      |                              |                |
|                      |                              |                |
|                      |                              |                |
|                      |                              |                |
|                      |                              |                |
|                      |                              |                |
|                      |                              |                |
|                      |                              |                |
|                      |                              |                |
|                      |                              |                |
|                      |                              |                |
|                      |                              |                |

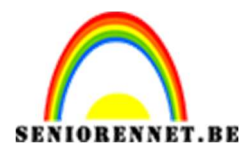

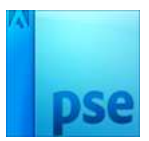

| 10,0,10,20,30,40,50,60,70,80,90,100,110 | No | rmaal 💌 | Dekkina:                 | 100% - |
|-----------------------------------------|----|---------|--------------------------|--------|
|                                         | 0  | 8       | rechthoek                | kopie  |
|                                         | 0  | 3       | re <mark>cht</mark> hoek | fx     |
|                                         | 0  | 8       | Achtergron               | nd 🖾   |
| ¢                                       |    |         |                          |        |
|                                         |    |         |                          |        |
|                                         |    |         |                          |        |

Zet de **Laagmodus** van deze laag op **Bedekken**. **Deselecteren**.

|    |    |    |    | -   |     |    |    |     |     |    |         |     |    |        |                |            |       |     |
|----|----|----|----|-----|-----|----|----|-----|-----|----|---------|-----|----|--------|----------------|------------|-------|-----|
|    | 10 |    | 10 | 20, | 3.0 | 40 | 50 | 60, | 7.9 | 80 | <br>100 | 110 | Be | dekker | 1 <del>-</del> | Dekking:   | 1009  | 6 🔻 |
|    |    |    |    |     |     |    |    |     |     |    |         |     | ۲  | 3      |                | rechthoek  | kopie | -   |
|    |    | _  |    |     |     |    |    |     |     |    |         |     | ٩  | 3      |                | rechthoek  |       | f×  |
| 20 |    | D. |    |     |     |    | ¢  |     |     |    |         |     | ۲  | 2      |                | Achtergror | nd E  |     |

6. Plaats een **nieuwe laag bovenaan** en noem deze **Verticale Rechthoek**.

Activeer het **Rechthoekige Selectiekader** met **vaste grootte van 400 x 700 px**. **Klik** in **midden** van uw werkdocument om deze selectie te plaatsen.

## Vul met witte kleur.

## Deselecteren.

Zorg dat de **vorm mooi in midden staat** van uw werkdocument.

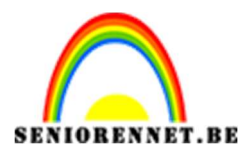

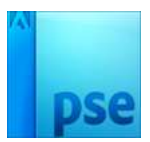

| 10             | 0           | 10      | 30      | 40          | 50        | 60   |           | 80    | 90   | 1,00, | 1,10    | No | irmaal | • Del    | king:    | 100%    | * |
|----------------|-------------|---------|---------|-------------|-----------|------|-----------|-------|------|-------|---------|----|--------|----------|----------|---------|---|
|                |             |         |         |             |           |      |           |       |      |       |         | 0  | 3      | Ver      | ticale R | echthoe |   |
|                |             |         |         |             |           |      |           |       |      | -     |         | 0  | 3      | recl     | nthoek l | kopie   |   |
|                |             |         |         | _           | _         |      |           |       |      | 1     |         | 0  | 3      | <br>recl | nthoek   | ħ       | < |
|                |             |         |         |             |           |      |           |       |      |       |         | 0  | £      | Ach      | tergron  | d 🗳     |   |
|                |             |         |         |             |           |      |           |       |      |       |         |    |        |          |          |         |   |
|                |             |         |         |             |           |      |           |       |      |       |         |    |        |          |          |         |   |
|                |             |         |         |             |           |      | _         |       |      |       |         |    |        |          |          |         |   |
|                |             |         |         |             |           |      |           |       |      |       |         |    |        |          |          |         | h |
|                |             |         |         |             |           |      |           |       |      |       |         |    |        |          |          |         |   |
|                |             |         |         |             |           |      |           |       |      |       |         |    |        |          |          |         |   |
|                |             |         |         |             |           |      |           |       |      |       |         |    |        |          |          |         |   |
| 50%            | Doc: 2.15   | M/4.41M | X       |             |           |      |           |       |      |       |         |    |        |          |          |         |   |
| lechthoekig se | electiekade | r       | :       |             |           |      |           |       |      | 0     | •= •    | 1  |        |          |          |         |   |
|                |             | GD      |         | D           | oezelaar: | 0    |           |       | 0 px |       | and on  |    |        |          |          |         |   |
|                | Anti-al     | iasing  | Hoogte/ | preedte-ver | nouding:  | B: 4 | e grootte | H: 70 | 0 ¢  | K     | anden v |    |        |          |          |         |   |

Laad de laagstijl Verticale Rechthoek in uw stijlen, werkwijze zie punt 4.Pas deze laagstijl toe op uw Verticale Rechthoek.

| Lesje             | e 522 Jos | efien NOTI.p | osd @ 509 | % (Vertical | e Rechthoel | <, RGB/8) | * × |     |    |        |     | Laagstijl verti 🔻 | * |
|-------------------|-----------|--------------|-----------|-------------|-------------|-----------|-----|-----|----|--------|-----|-------------------|---|
| -                 | 1.0       | . 0          | 10 2      | 9           | 40          | 50        | 60  | 7.9 | 80 | 0, 100 | 110 |                   |   |
| 2                 |           |              |           |             |             |           |     |     |    |        |     |                   |   |
| 0                 |           |              |           |             |             |           |     |     |    |        |     |                   |   |
| 0                 |           |              |           |             |             |           |     |     |    |        |     |                   |   |
| 0                 |           | -            |           | - 1         |             |           |     |     |    | _      |     |                   |   |
| 1                 |           |              |           |             |             |           |     | -   |    |        |     |                   |   |
| 2                 |           |              |           |             |             |           |     | -   |    |        |     |                   |   |
| 3 -               |           |              |           |             |             |           |     | -   |    | -      |     |                   |   |
| 0                 |           |              |           |             |             |           |     | -   |    |        |     |                   |   |
| 0                 |           |              |           |             |             |           |     |     |    |        |     |                   |   |
| 5 -               |           |              |           |             |             |           |     |     |    |        |     |                   |   |
| 6 - 0 -           |           |              |           |             |             |           |     | -   |    |        |     |                   |   |
| 7                 |           |              |           |             |             |           |     |     |    |        |     |                   |   |
| 8                 |           |              |           |             |             |           |     | -   |    |        |     |                   |   |
| 0 -               |           | -            |           |             |             |           |     |     |    |        |     |                   |   |
| Ó                 |           | -            | _         | -           | _           | _         | _   |     | _  |        |     |                   |   |
| 0                 |           |              |           |             |             |           |     |     |    |        |     |                   |   |
| 1                 |           |              |           |             |             |           |     |     |    |        |     |                   |   |
| 0 -<br>1 -<br>2 - |           |              |           |             |             |           |     |     |    |        |     |                   |   |
| 50%               | /0        | Doc: 2.15M   | /4,41M    |             |             |           |     |     |    |        | Th  |                   |   |

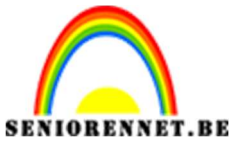

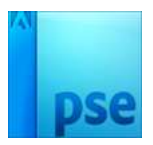

7. Plaats daarboven een **nieuwe laag** en noem deze **Verticale Rechthoek kleiner**.

Activeer het Rechthoekige Selectiekader met vaste grootte van  $300 \times 750 px$ .

Klik in midden van uw werkdocument om deze selectie te plaatsen. Vul met witte kleur.

Deselecteren.

Centreren.

Kopieer de laagstijl van de laag Verticale Rechthoek en op deze laag plakken.

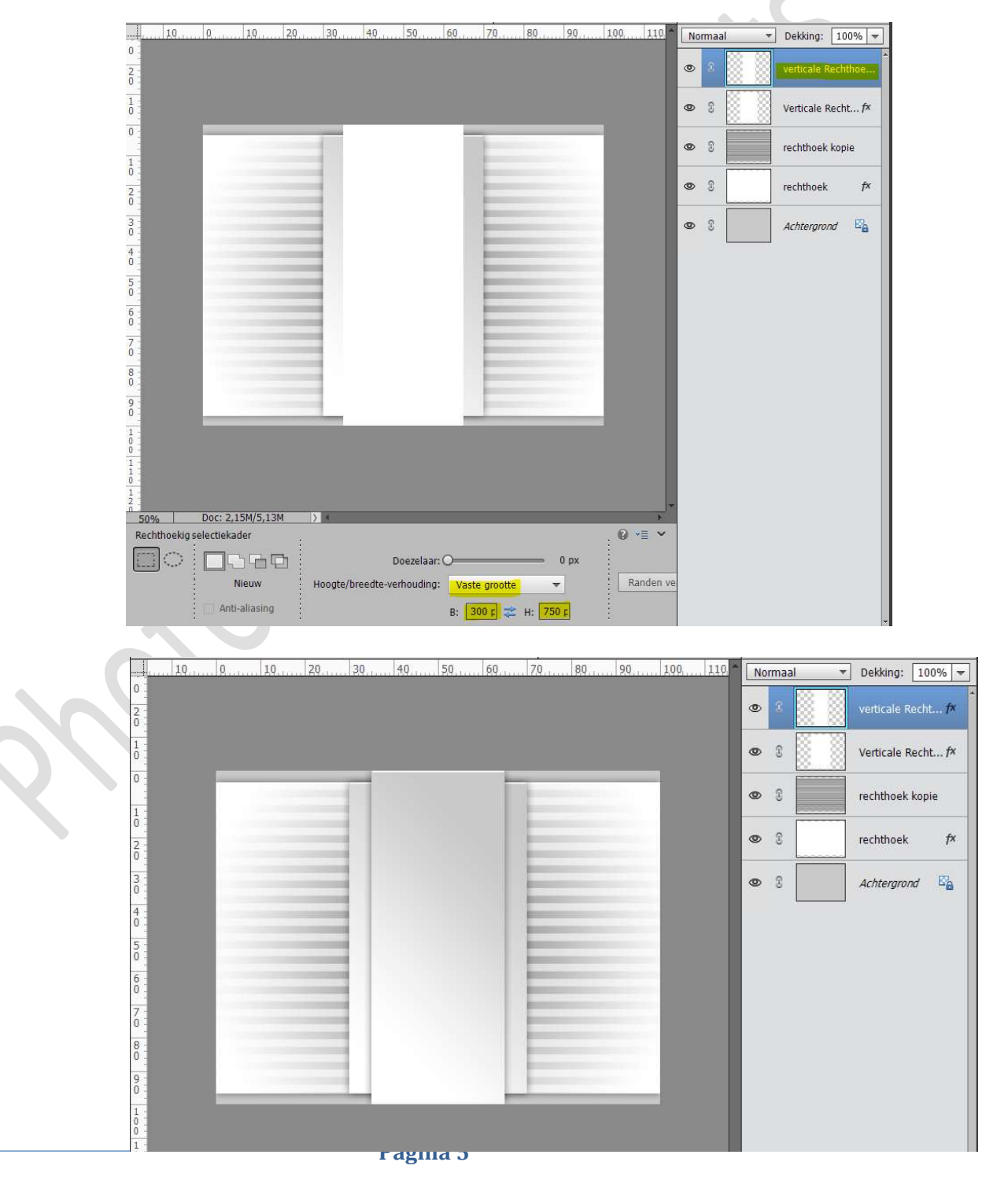

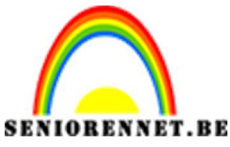

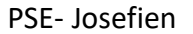

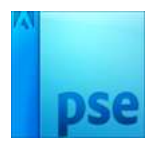

 Plaats een nieuwe laag en noem deze Vierkant. Activeer het Rechthoekige Selectiekader met vaste grootte van 200 x 200 px.

Klik in midden van uw werkdocument om deze selectie te plaatsen. Vul met witte kleur.

Deselecteren.

| 10, 0, 10, 20, 30, 40, 50, 60, 70, 80, 90, 100, 110       | No | rmaal | - | Dekking: 10    | 0% 🔻          |
|-----------------------------------------------------------|----|-------|---|----------------|---------------|
|                                                           | 0  | 3     |   | vierkant       |               |
|                                                           | 0  | 8     |   | verticale Rech | t <i>f</i> ×  |
|                                                           | 0  | 8     |   | Verticale Rech | it <i>f</i> × |
|                                                           | 0  | S     |   | rechthoek kop  | ie            |
|                                                           | 0  | 3     |   | rechthoek      | f×            |
|                                                           | 0  | 3     |   | Achtergrond    | E'a           |
|                                                           |    |       |   |                |               |
|                                                           |    |       |   |                |               |
|                                                           |    |       |   |                |               |
|                                                           |    |       |   |                |               |
|                                                           |    |       |   |                |               |
|                                                           |    |       |   |                |               |
| 50% Duc: 2,15%/5,85M )                                    |    |       |   |                |               |
|                                                           |    |       |   |                |               |
| Nieuw Hoogte/breedte-verhouding: Vaste grootte  Randen ve |    |       |   |                |               |
| Anti-aliasing B: 200 p 🔁 H: 200 p                         |    |       |   |                |               |

Doe nu CTRL+T → Scherm Transformatie → klik op icoontje schuintrekken.

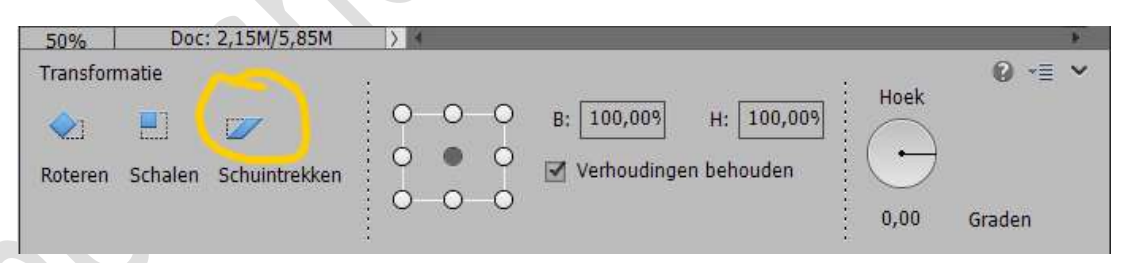

Neem het **linkse blokje bovenaan** van uw vierkant

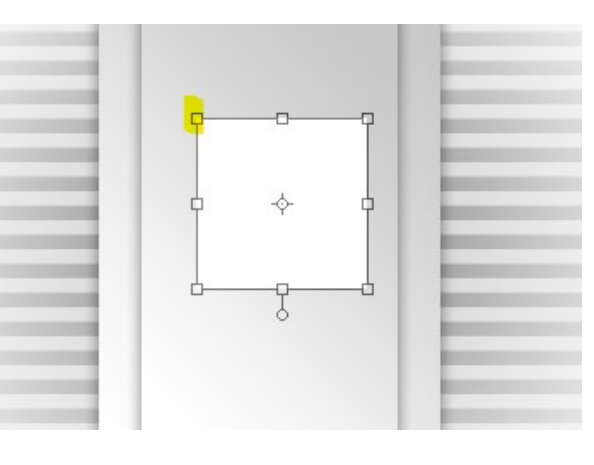

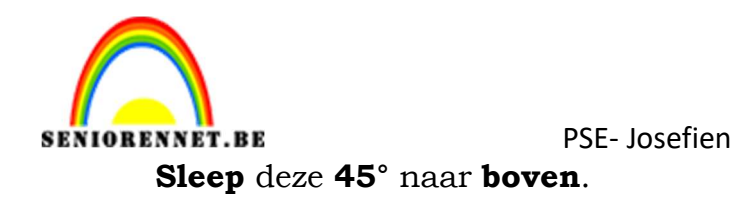

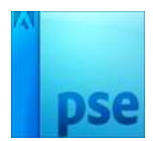

Neem nu het **rechtse blokje onderaan** en sleep ook deze **45**° naar **beneden**.

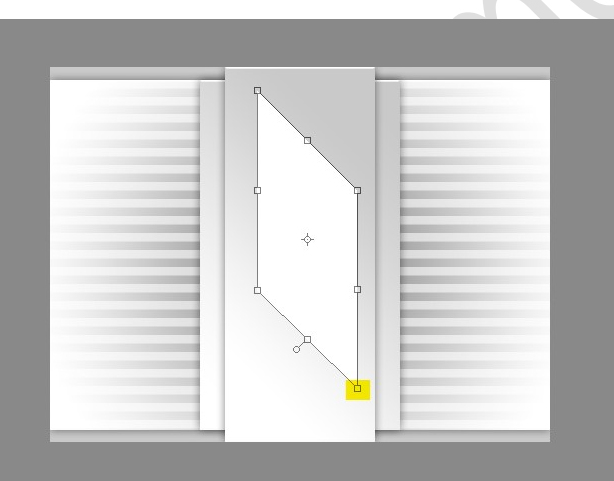

Kopieer de laagstijl van de onderliggende laag en plak deze op deze nieuwe laag.

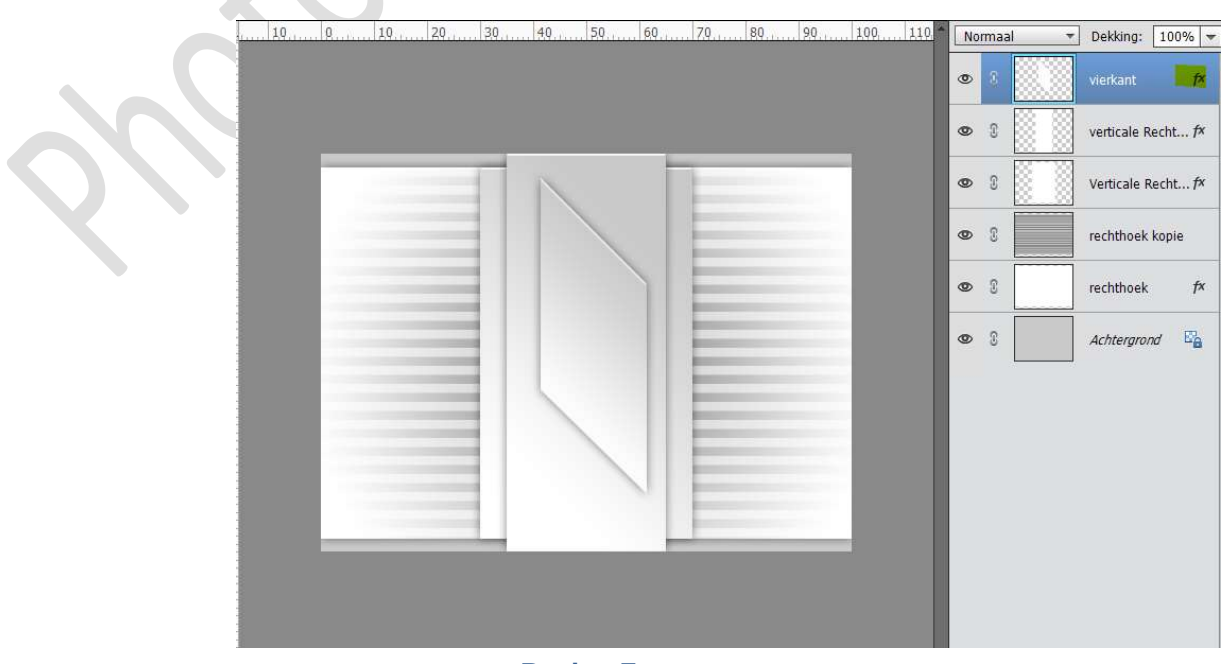

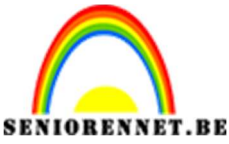

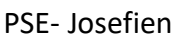

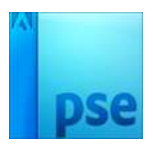

9. **Kies** een **Sierlijk lettertype** en **typ** de **eerste letter** van jouw Voornaam.

Plak hierom ook de vorige laagstijl.

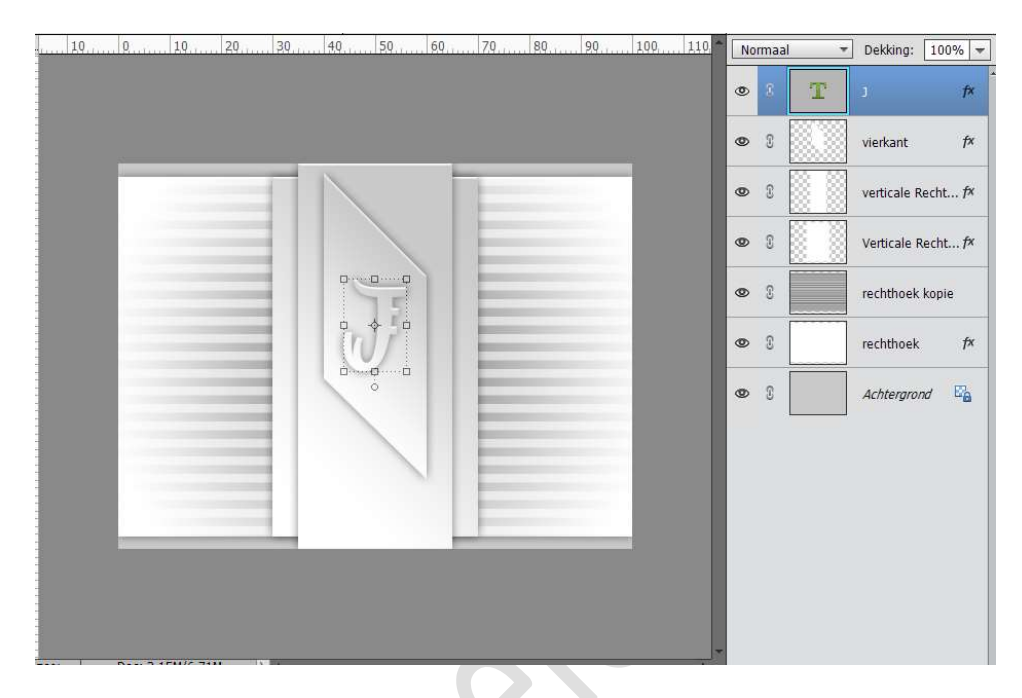

10. Nieuwe laag bovenaan en noem deze kleur.
Vul deze met een passende kleur uit je gekozen tube.
Zet de Overvloeimodus van deze laag op Kleur.

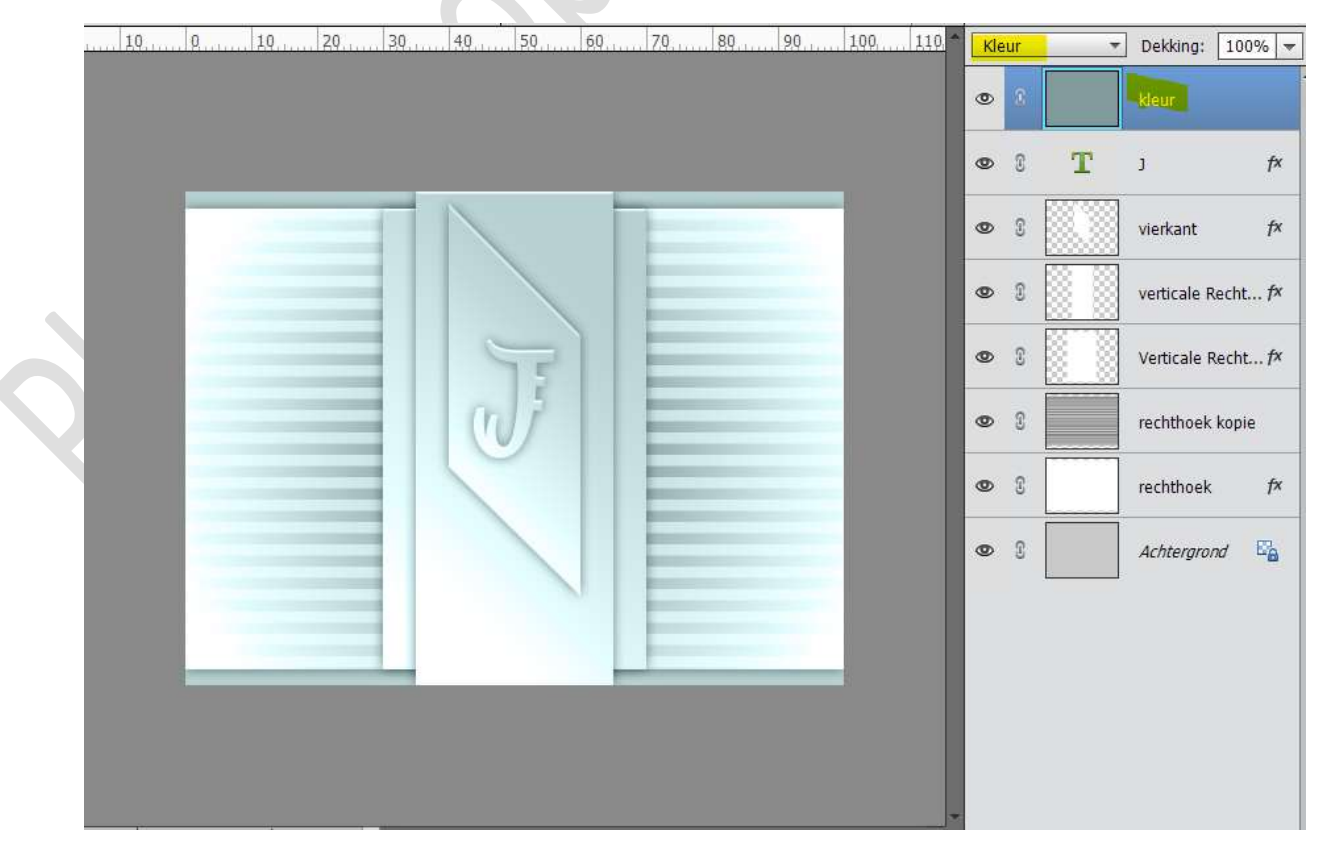

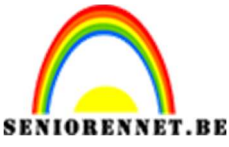

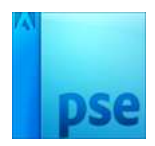

11. Voeg je tube toe.

Plaats deze naar eigen keuze en pas de grootte aan.

Geef deze een **Laagstijl: Slagschaduw**, pas de waarde aan naar eigen afbeelding.

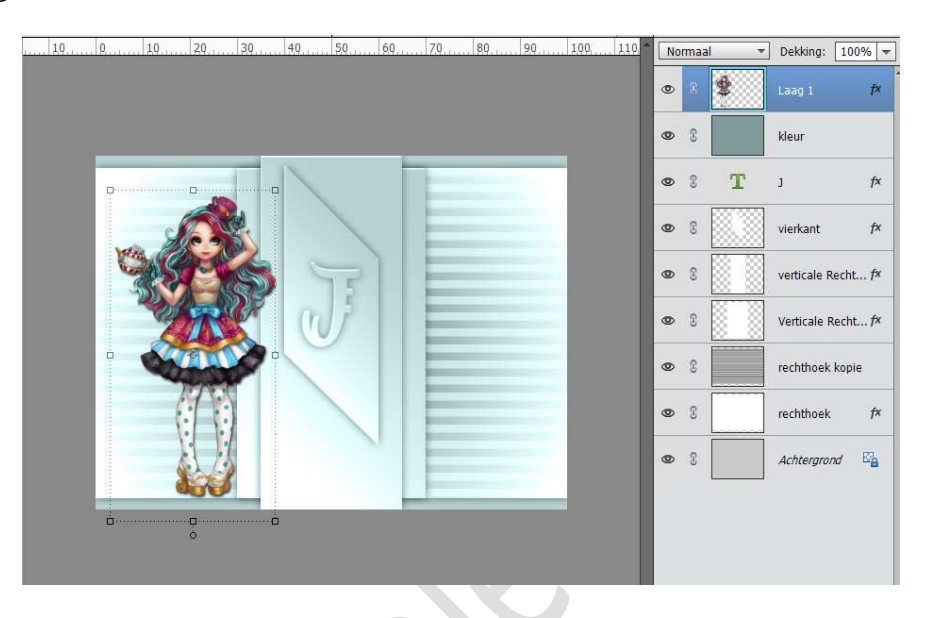

12. Nieuwe laag bovenaan en noem deze omlijning. Doe CTRL+A (alles selecteren) Ga naar Bewerken → Selectie omlijnen → Breedte: 2px - Kleur naar keuze → • Binnen → OK

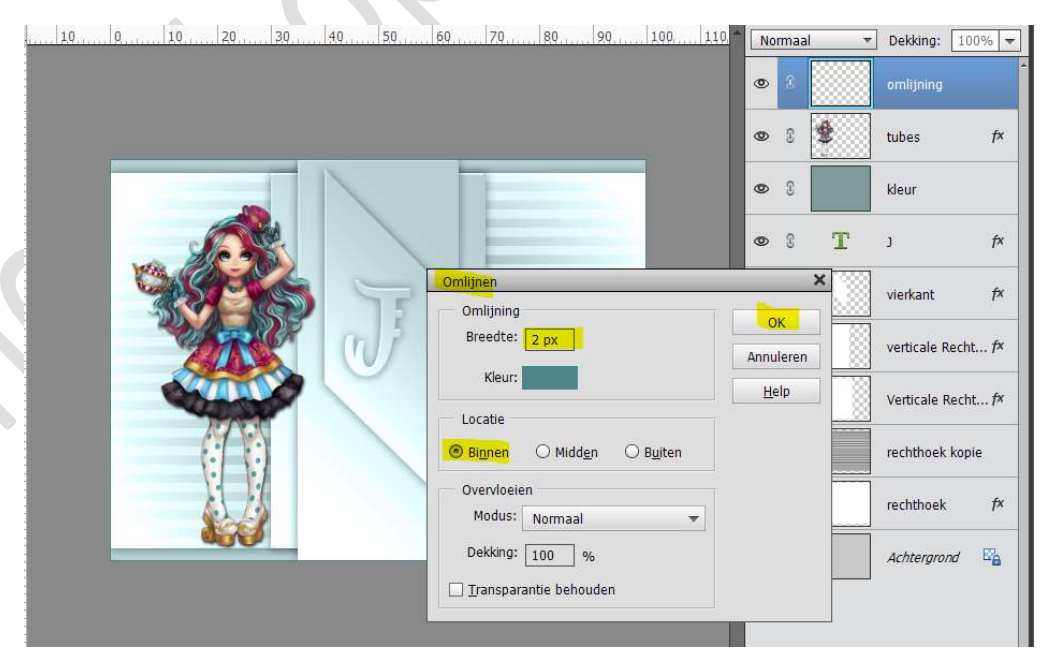

Deselecteren

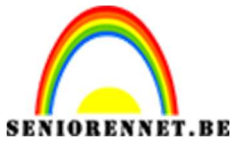

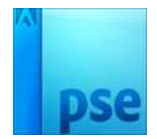

13. Het lesje Josefien loopt nu op zijn einde.Werk af naar keuze en vergeet jouw naam niet.Sla op als PSD: max. 800 px aan langste zijde.Sla op als JPEG: max. 150 kb

Veel plezier ermee. NOTI